## ESTR 3102

### Red Hat 9

Helen Chan SHB 118 <u>hwchan@cse.cuhk.edu.hk</u> Office Hours: Fri 10am-12pm, or by appointment

### Agenda

- Motivation
- Red Hat 9 Installation
- Kernel Compilation
- Adding System Call (for kernel v.2.4.x)

# Motivation

### Red Hat 9?

- Released in March 2003
- Default kernel version 2.4.20-8
- Assignment 1 requires hacking in kernel 2.4.x
- Compiling old kernels on platforms with new kernels and GCC can be complicated ...
- Use an old platform ③

# Red Hat 9 Installation

### Step 1: Obtain Disk Images

- Obtain the Red Hat 9 installation disk images
- ftp://ftp.cuhk.edu.hk/pub/Linux/redhat/redhat-9/iso/i386
- Download the images shrike-i386-disc\*.iso
  - Disc 3 is optional if you follow our installation guide 🙂

#### Index of /pub/Linux/redhat/redhat-9/iso/i386/

| Name                   | Size   | Date Modified       |  |
|------------------------|--------|---------------------|--|
| [parent directory]     |        |                     |  |
| MD5SUM                 | 575 B  | 4/18/07 12:00:00 AM |  |
| shrike-SRPMS-disc1.iso | 608 MB | 3/14/03 12:00:00 AM |  |
| shrike-SRPMS-disc2.iso | 645 MB | 3/14/03 12:00:00 AM |  |
| hike SRPMS dired ine   | 425 MD | 3/11/03 12:00:00 AM |  |
| shrike-i386-disc1.iso  | 638 MB | 9/4/03 12:00:00 AM  |  |
| shrike-i386-disc2.iso  | 646 MB | 3/14/03 12:00:00 AM |  |
| shrike-i386-disc3.iso  | 485 MB | 3/14/03 12:00:00 AM |  |

### Step 2: Create the VM

### (Virtual Box)

- 1. "New" a VM
  - OS: "Linux" and "Red Hat (32bit)"
- Change the disk controller for <u>hard disk</u> from "SATA" to "SCSI"
  - a) Add a "SCSI" controller
  - b) Change the "SCSI" controller type to "BusLogic"
  - c) Connect the existing disk to the "SCSI" controller
  - d) Remove the "SATA" controller

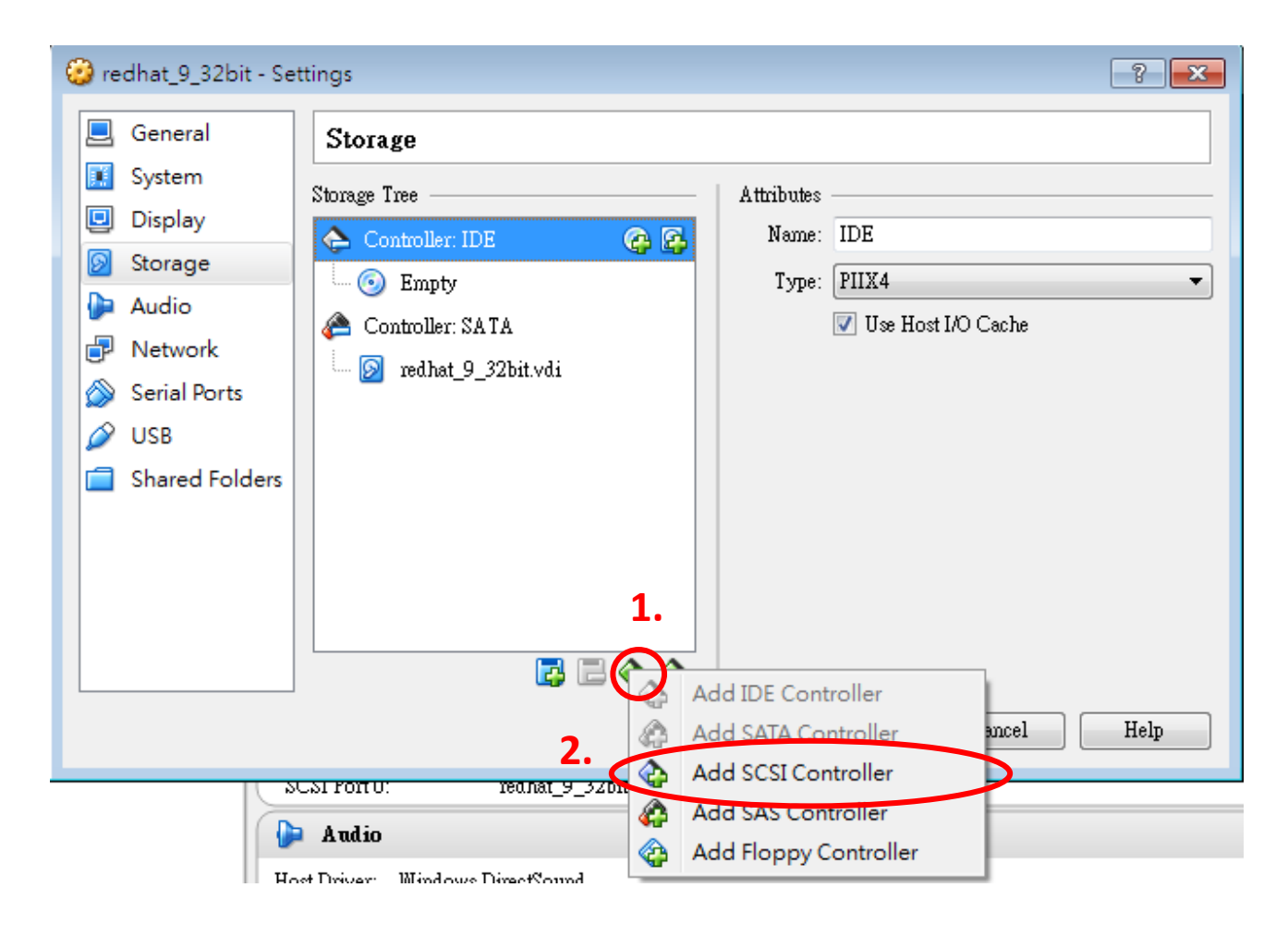

#### Add a SCSI controller for the Red Hat VM

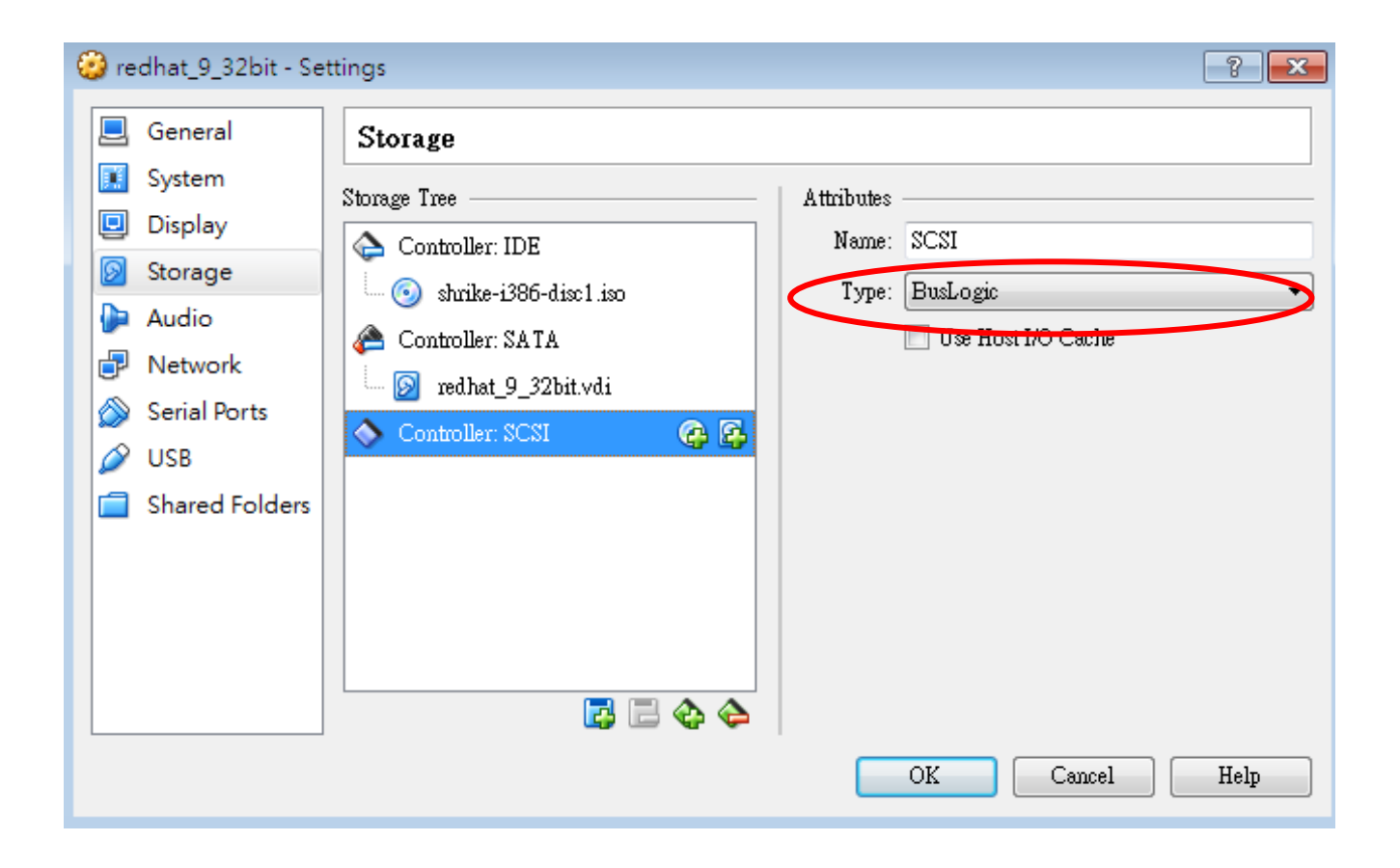

Change the type of "SCSI" controller to "BusLogic"

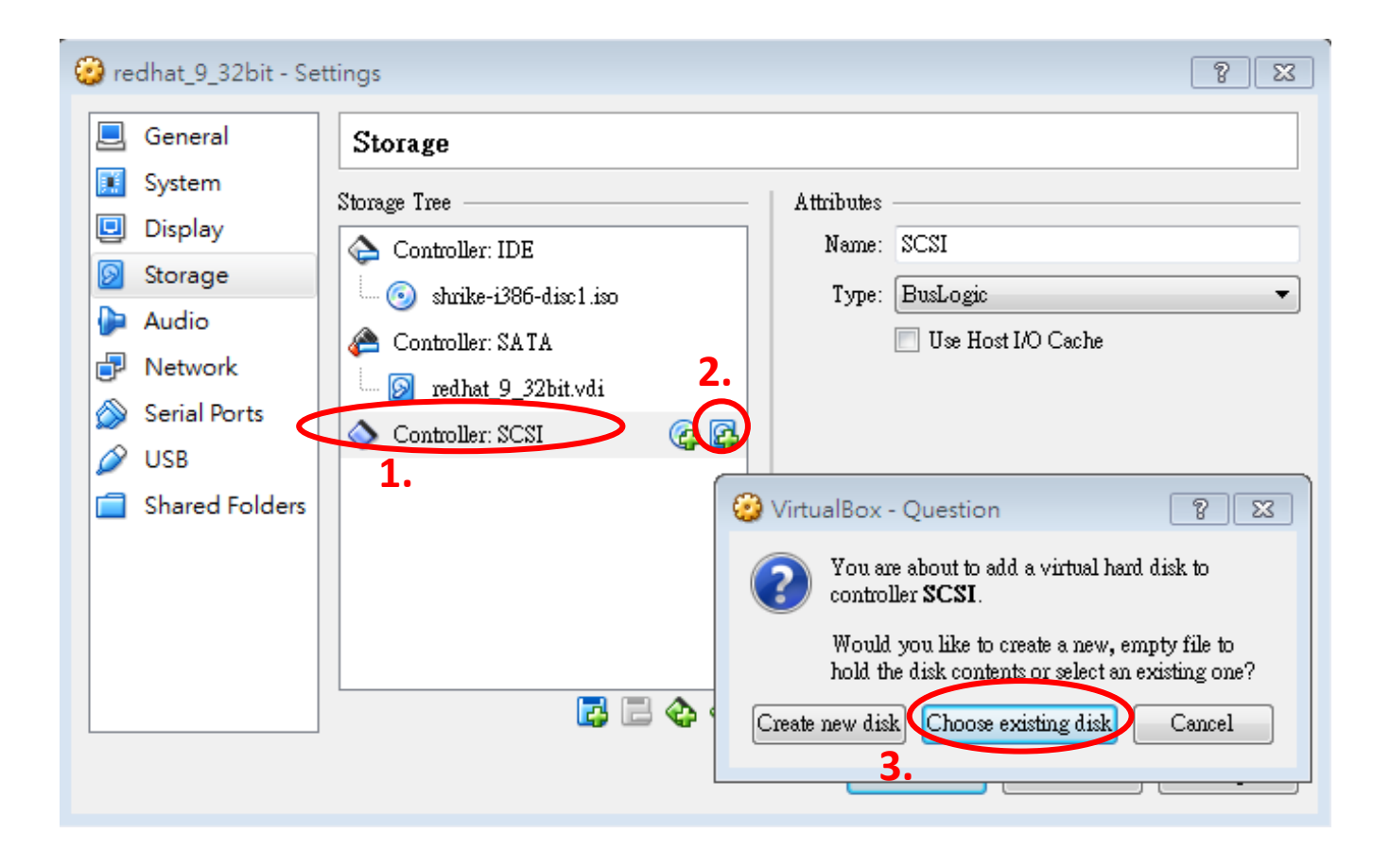

#### Connect the existing disk to the SCSI controller

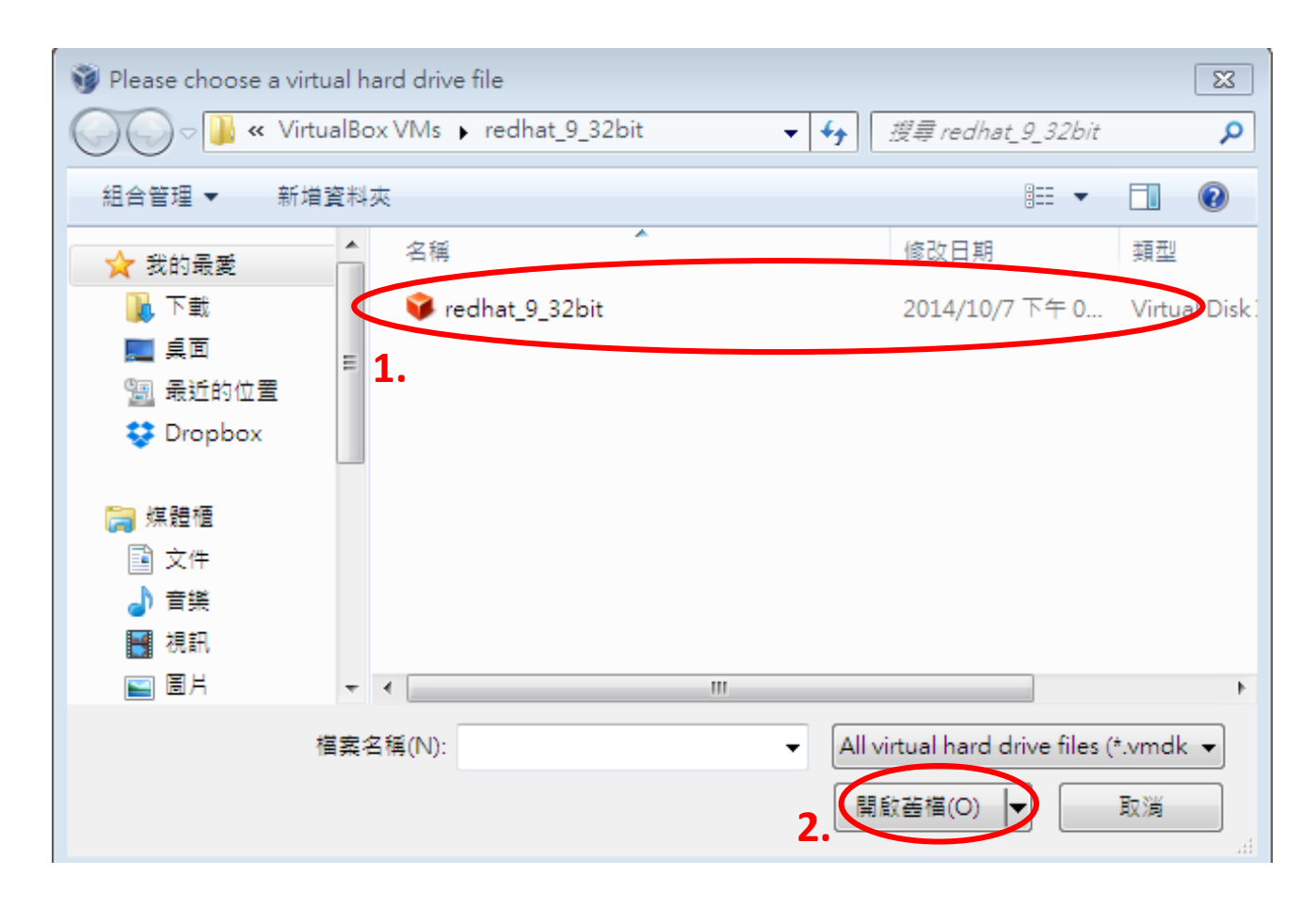

#### Connect the existing disk to the SCSI controller (By default, under the folder "[Home directory]/VirtualBox VMs/[Name of VM]/")

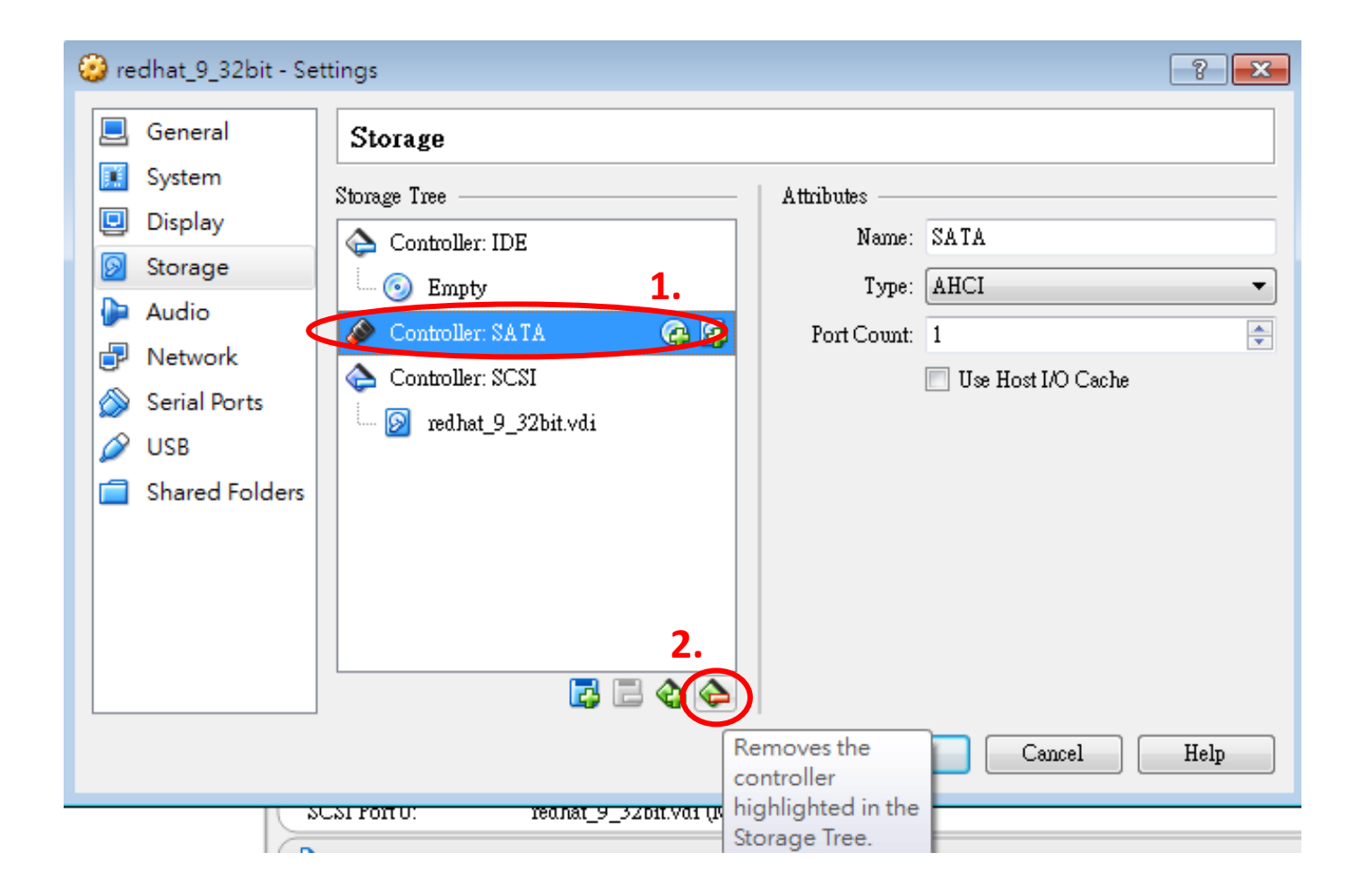

#### Remove the SATA controller

### Step 2: Create the VM

### (Virtual Box)

- 3. Insert the Red Hat installation CD, shrike-i386disc1.iso
- 4. (Optional) Add a "Host-only Network Adaptor"
  - Settings > Network > Adaptor 2 > Enable Network Adaptor > "Host-only Adapter"
  - For host-to-VM SSH access

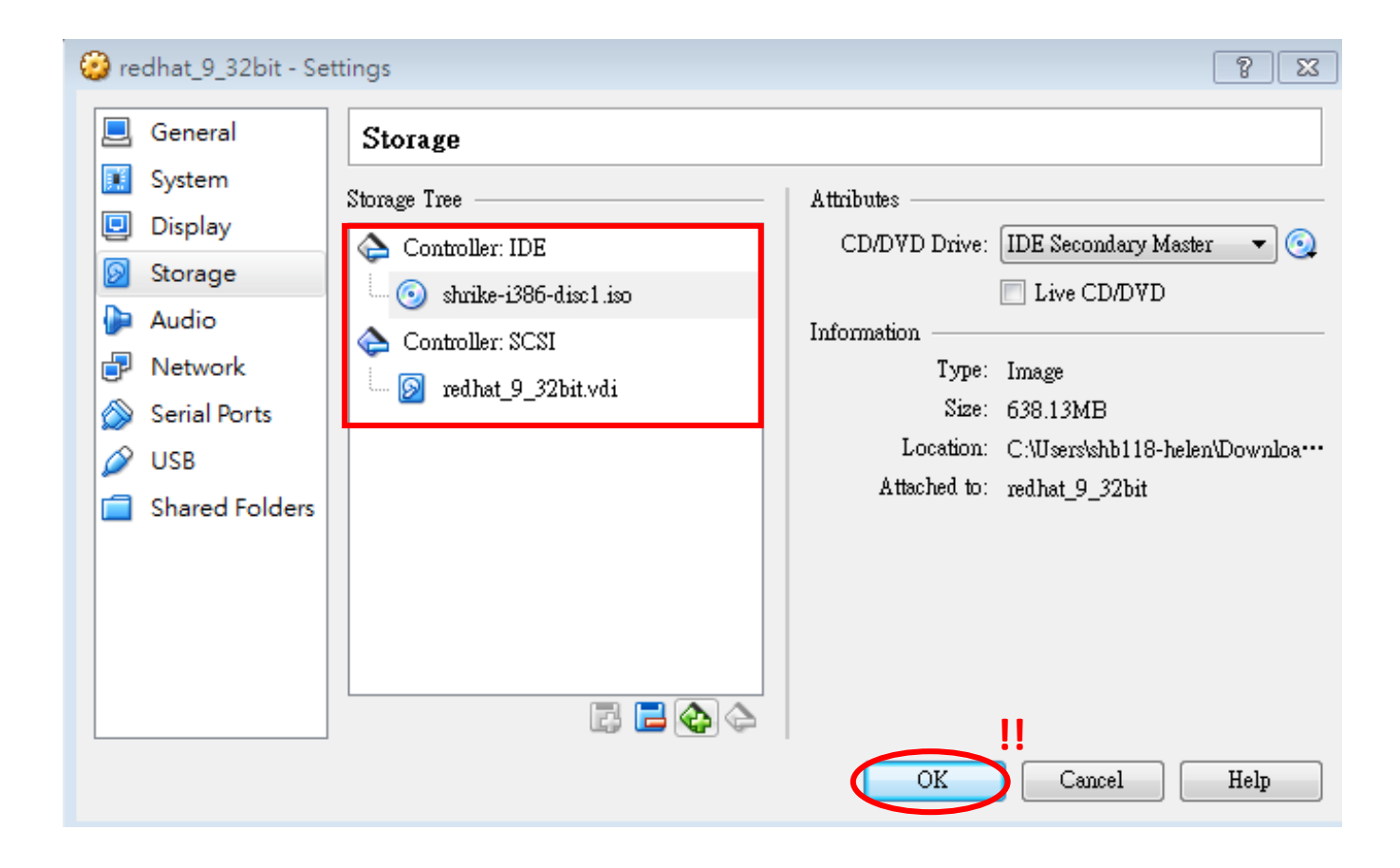

#### Final outcome (remember to click "OK")

### Step 2: Create the VM

### (VMWare)

- 1. "Create" a VM
  - OS: "Linux" and "Red Hat Linux"
- 2. No need to change the controller type
  - SCSI controller is used for hard disk by default
- 3. Insert the Red Hat Installation CD, shrike-i386disc1.iso
- 4. (Optional) Add a "Host-only Network Adaptor"
  - Settings > Add > Network Adaptor > "Host-only"
  - For host-to-VM SSH access

Note: Only the steps required manual setting are included

- 1. Start the VM
- 2. Type "*linux text*" and press "<Enter>"
- 3. Skip "testing the CD media"
- 4. Installation Type: "Custom"

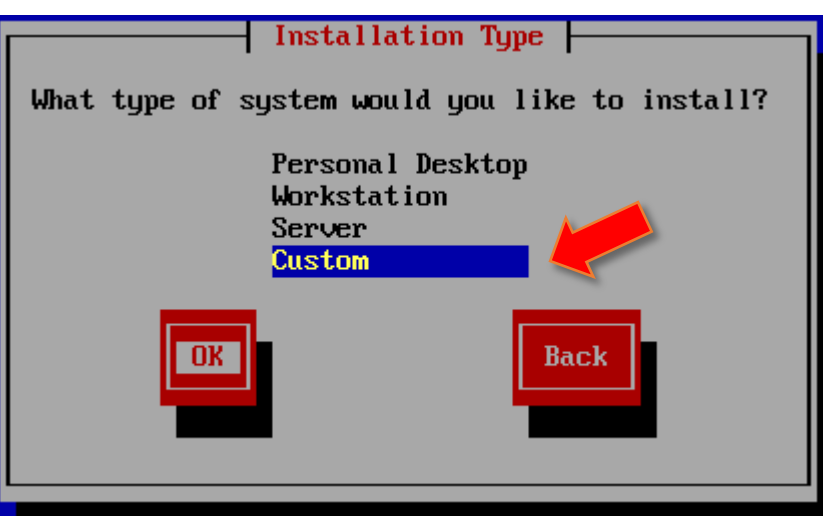

- 5. Network Card Configuration
  - Remember to check "Activate on boot"

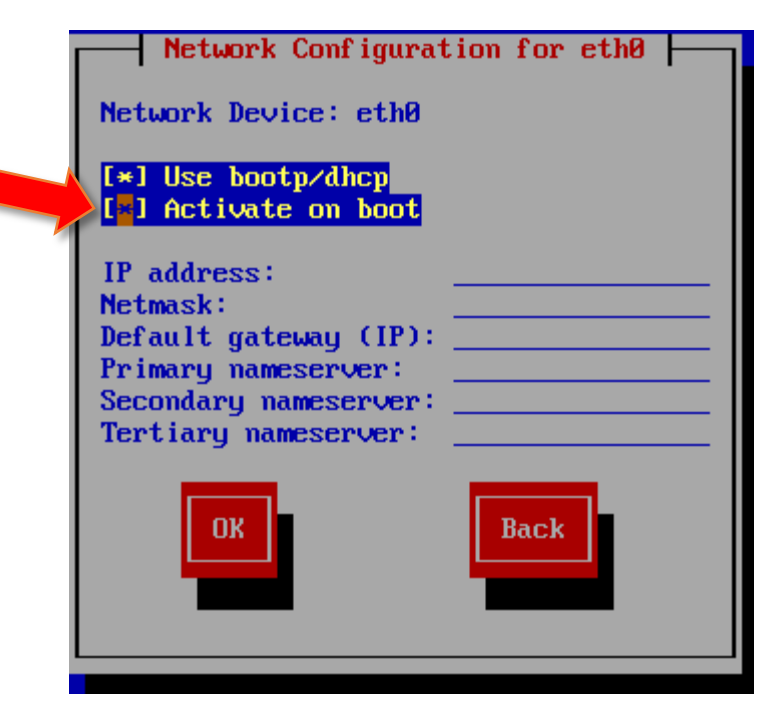

- 6. Firewall Configuration: "No firewall"
  - If "medium" or "high" is chose, you will need to change the firewall setting in order to unblock the SSH port

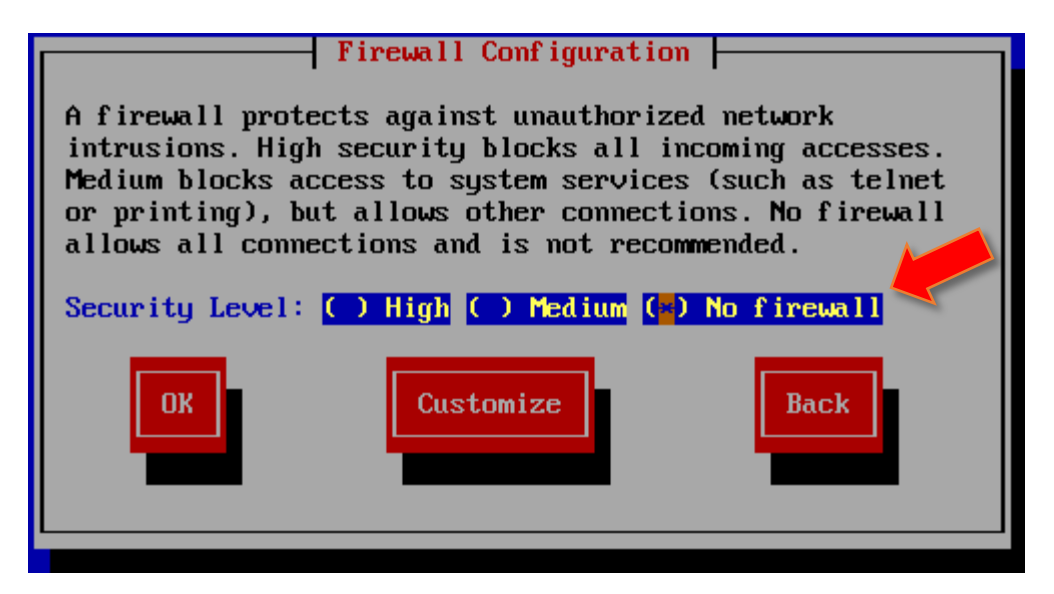

- 7. Set root password
- Package Group Selection: "Developer Tools" and "Editors" are essential
- 9. Skip creating a diskette

# **Kernel Compilation**

### Step 1: Obtain Kernel Source Code

- From <u>kernel.org</u> in the <u>folder</u>
- Today's Kernel: 2.4.37.10
- 1. Login as root
- 2. Get the kernel source tarball
  - # wget http://ftp.kernel.org/pub/linux/kernel/v2.4/\ linux-2.4.37.10.tar.gz
- 3. Decompress the source tarball
  - # tar zxf linux-2.4.37.10.tar.gz -C /usr/src
  - (ignore the "Unknown file type 'g'" warning)

### Step 2: Compile Kernel

- 1. Go to the root folder of kernel source
  - # cd /usr/src/linux-2.4.37.10
- 2. Copy the old kernel configuration
  - # cp /boot/config-2.4.20-8 ./.config

## Step 2: Compile Kernel

### 3. Update the configuration file

• # yes "" | make oldconfig

#### 4. Compile the new kernel

- # make dep && make
- # make modules modules\_install
- # make install

#### 5. Reboot into new kernel

 Note: The original kernel (v2.4.20-8) is still there. Reboot into this old kernel in case the new kernel (v2.4.37-10) crushes

# Adding System Call

(Materials in this section are mostly adopted from slides by Dr. Wong in previous semesters ☺)

## Step 0: Choosing Text Editor

- By default, Red Hat comes with "vim" and "emacs"
- If you need "nano",
  - Download the package:
    - # wget http://www.cse.cuhk.edu.hk/~hwchan/nano.rpm
  - Install the package:

# rpm -i nano.rpm

### Step 1: Register the System Call

1. Go to the root folder of kernel source

- # cd /usr/src/linux-2.4.37.10
- 2. Add a record to the system call table in *arch/i386/kernel/entry.S* [Line 406]

```
ENTRY(sys_call_table)
.long SYMBOL_NAME(sys_ni_syscall) /* 0 - old "setup()" system call*/
.long SYMBOL_NAME(sys_exit)
.....
.long SYMBOL_NAME(sys_ni_syscall) /* sys_set_tid_address */
.long SYMBOL_NAME(sys_hello_world) /* 259 hello_world */
.rept NR_syscalls-(.-sys_call_table)/4
.long SYMBOL_NAME(sys_ni_syscall)
.endr
```

### Step 1: Register the System Call

3. Add a record to the list of system call numbers in *include/asm/unistd.h* [Line 4]

```
/*
 * This file contains the system call numbers
 */
#define __NR_exit 1
 .....
#define __NR_exit_group 252
#define __NR_hello_world 259
/* user-visible error numbers are in the range -1 - -124: see .....
```

## Step 2: Implement the System Call

#### 1. Implement the system call

- Prefer any \*.c file under kernel/
- In kernel/sys.c [Line 1285]

```
asmlinkage int sys_hello_world(void) {
    printk(KERN_INFO "System call hello_world :D\n");
    return 0;
}
EXPORT_SYMBOL(notifier_chain_register);
.....
EXPORT_SYMBOL(in_egroup_p);
```

### Step 3: Recompile Kernel

#### 1. Rebuild the kernel

- # make && make install
- 2. Reboot

### Step 4: Update Header Files

- Note: This step only need to be performed once. Skip this step when adding new system calls in the future
- 1. Back up original headers
  - # mv /usr/include/linux /usr/include/linux.origin
  - # mv /usr/include/asm /usr/include/asm.origin
- 2. Create symbolic links to new headers
  - # In -s /usr/src/linux-2.4.37.10/include/linux \ /usr/include/linux
  - # In -s /usr/src/linux-2.4.37.10/include/asm \ /usr/include/asm

### Step 5: Test the System Call

#### 1. Create a tiny test program

• Let's call it hello.c

```
#include <stdio.h>
#include <linux/unistd.h>
#include <errno.h>
#include <string.h>
int main (void) {
    int ret = syscall(__NR_hello_world);
    if (ret != 0) {
        printf("Error: %s\n", strerror(errno));
    }
    return 0;
}
```

## Step 5: Test the System Call

#### 2. Compile the program

- # gcc -o hello hello.c
- 3. Run the program
  - # ./hello
  - No output to console
  - # dmesg | tail

System call hello\_world :D

# Appendix

### Appendix – About Setup

### (Virtual Box)

- Why use "SCSI" controller?
  - Red Hat 9 does not recognize SATA controllers
  - IDE controller also works, but to play safe, we follow the default configuration in VMware
- Why choose "BusLogic"?
  - Again, we follow the default configuration in VMware

### Appendix – About Setup

- Why "Customize" Red Hat?
  - Get important packages installed
    - Developer Tools: Compilers like GCC and related libraries are essential for our work
    - Editors: Just a matter of choice ③ (the tutor prefers *vim*)
  - Remove packages that are unlikely to be used, saving space and time spend on installation

### Appendix – Known Problems

- For Virtual Box
  - VM never shutdown properly (CPU usage is ~100%)...

Unmounting file systems: Halting system... flushing ide devices: hdc Power down.

- Reboot is fine
- The "solution" ... force VM to close
  - Close > Power off
- Work-around
  - Use VMware Player / Workstation
    - However, snapshots are not supported in VMware Player

### Appendix – Tips on GRUB

#### Boot into new kernel by default

• Modify /boot/grub/grub.conf

```
# grub.conf generated by anaconda
.....
#boot=/dev/sda
default=0
timeout=10
splashimage=(hd0,0)/grub/splash.xpm.gz
title Red Hat Linux (2.4.37.10) /* Record 0 */
.....
title Red Hat Linux (2.4.20-8) /* Record 1 */
.....
```

• [!!] Never set timeout to  $\leq 0$